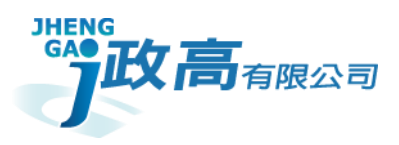

# 政高有限公司

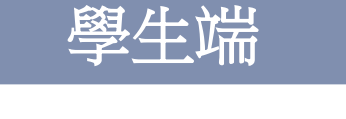

## 四技申請系統操作手冊

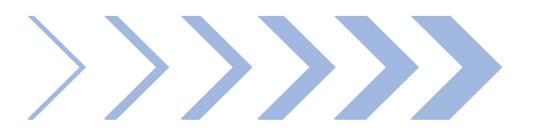

版本:v.20250206

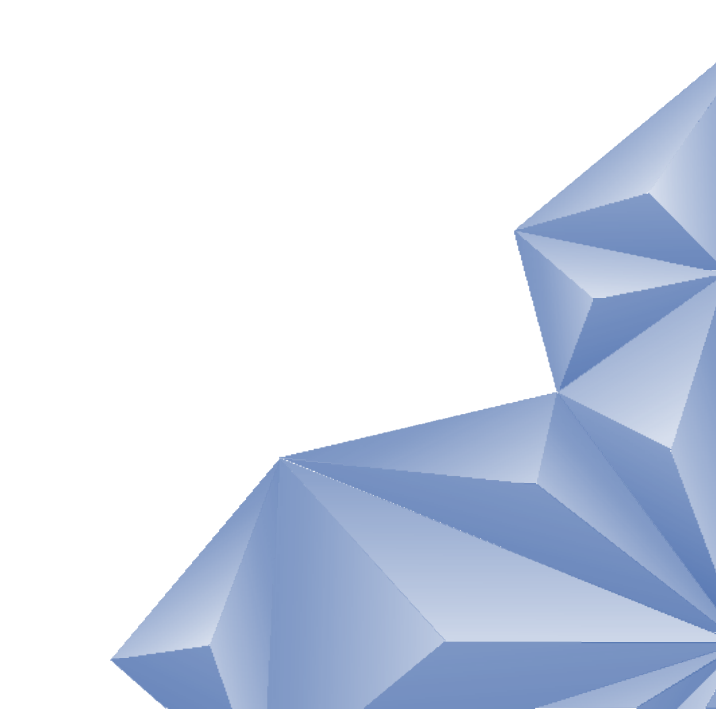

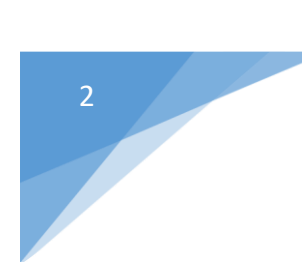

## 目錄

| 壹、 | 登入系統與主功能頁面 | 3 |
|----|------------|---|
| 貳、 | 功能         | 1 |
|    | 、公告訊息      | 1 |
| 參、 | 帳號管理       | 5 |
|    | 、密碼變更      | 5 |
| _  | 、忘記密碼      | 5 |
| 肆、 | 功能管理       | 7 |
|    | 、選填志願      | 7 |

## 壹、登入系統與主功能頁面

1.開啟四合一整合入口
 2.選擇欲登入學校,登入角色選取學生後點擊【四技申請系統】的【前往】
 3.輸入帳號、密碼和驗證碼後點選【登入】按鈕

| 設定您的學<br>* <del>*</del> * • • #                                                                                                    | <sup>通中→</sup><br><sup>■ ○ 質問者</sup> <b>1. + 2.</b>           | 政高高中 科大申請系統                              |
|----------------------------------------------------------------------------------------------------|---------------------------------------------------------------|------------------------------------------|
|                                                                                                    | Pike 3 St                                                     | <b>3.</b><br>帳號/學號<br>密碼<br>*預設密碼規則依學校公告 |
| 藉由去年及今年的學訓學計人数資料,協助考生評估通過大學申請入學原一指投薪通<br>的機會,通過今年時定標準書,系統依去年等通順年以各科通過該通過帶級分之就<br>爭人款進行比對評估出現詳色%代表通過該通的可能性希,紅色%代表通過該通的<br>可能性低,植色%代表通過該通的可能性中等。 | 系統國入當年度四技申請入學時間,協助學生選集志願時可即時參考招生學校資訊。<br>系用II學程特色驗介及系用II學程資料。 | <u>L0</u> 1 G<br>登入                      |

#### 4.主功能頁面

(1) 如下圖指標 1·為程式功能清單視窗·點選清單內列表的功能名稱· 即可在程式功能顯示區·開啟該程式功能頁面。

| ζΖ) | 如「圓 | 1日1〒 乙 | , | <u> 肥 恕 小 </u> 。 , | <b>額</b> 小 任 | 山业税1」1日 | · 阏 l · 未 ° |
|-----|-----|--------|---|--------------------|--------------|---------|-------------|
|     |     |        |   |                    |              |         |             |

| <ul> <li>▲ 測試人歡迎您</li> <li>&gt; 功能</li> </ul> | 訊息:<br>┃ 學校資料查詢與志願選填                                                                        |                                   |                      |                      |              |    |                       |
|-----------------------------------------------|---------------------------------------------------------------------------------------------|-----------------------------------|----------------------|----------------------|--------------|----|-----------------------|
| 业田<br>公告訊息<br>≫ 框號管理<br>密碼變更                  | □<br>□<br>□<br>□<br>□<br>□<br>□<br>□<br>□<br>□<br>□<br>□<br>□<br>□<br>□<br>□<br>□<br>□<br>□ | <ul> <li>○ 륜 ◎ 否</li> </ul>       | 同意聯合招生委員<br>庫學習歷程檔案作 | 퉪會取得中央資料<br>■為第三階段複詞 | 0 同意         |    | 不同意                   |
| ≫ <i>以能管理</i><br>選項志願                         | □ 志願查詢及選填 ────────────────────────────────────                                              |                                   | 學習歷程                 | 2.備審資料審查:            |              |    |                       |
|                                               | 區域: 請選擇 ❤<br>校名: ❤                                                                          | 【查詢結果】                            |                      | 【學生志願】(限<br>學校       | 填6個)<br>科泰   | 排序 | 操作                    |
| $\bigcirc$                                    |                                                                                             | $\bigcap$                         |                      | 國立屏東科技大<br>學         | 農園生產<br>赤    | 1  | <u>制除</u><br>上移<br>下移 |
|                                               |                                                                                             | $\begin{pmatrix} 2 \end{pmatrix}$ |                      | 南臺科技大學               | 生物與食<br>品科技系 | 2  | 上移下移                  |
|                                               |                                                                                             | -                                 |                      | 嘉藥學校財團法<br>人嘉南護理大學   | 蓪學系          | 3  | <u>則除</u><br>上移<br>下移 |
|                                               |                                                                                             |                                   |                      | 慈濟學校財團法<br>人慈濟科技大學   | 經營管理<br>永    | 4  | <u>制除</u><br>上移<br>下移 |
|                                               |                                                                                             |                                   |                      | 確認儲存                 | 志願 👲         | 列印 | 確認單                   |
|                                               |                                                                                             | 政高高中 科                            | 大申請系統                |                      |              |    |                       |

貳、功能

#### 一、公告訊息

1.功能介紹:顯示學生與一般公告訊息的列表與內容。

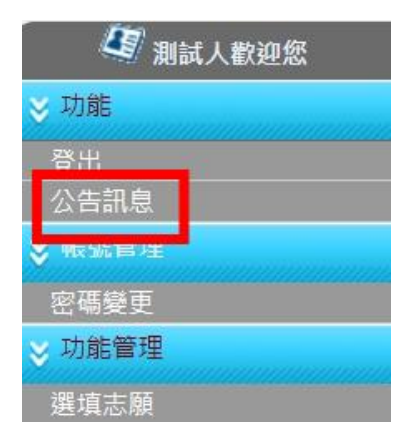

2. 使用說明:

(1)點擊公告訊息列表。

(2)訊息內容:顯示標題、內容、公佈日期、下載附件與返回按鈕。(3)按下『返回』可回到公告列表。

| 訊息:               |                        |
|-------------------|------------------------|
| 📲 歡迎進入 科大申請系統     |                        |
|                   |                        |
|                   | 2021/1/10              |
| 1.125<br>2.公告測試主題 | 2024/1/10<br>2023/6/20 |
|                   |                        |
|                   |                        |
| 訊息:               |                        |
| 数迎進入 科大申請系統       |                        |
|                   |                        |
| 102               |                        |
| 125 附件            |                        |
|                   |                        |
|                   | 公佈日期:2024/1/10         |
| 🍤 返 🛛             |                        |
|                   |                        |

## 參、帳號管理

#### 一、密碼變更

1.功能介紹:此功能為變更密碼。

| 通 測試人歡迎您 |  |  |  |
|----------|--|--|--|
| ≫ 功能     |  |  |  |
| 登出       |  |  |  |
| 公告訊息     |  |  |  |
| ≫ 帳號管理   |  |  |  |
| 密碼變更     |  |  |  |
| ⇒ 切服管理   |  |  |  |
| 選填志願     |  |  |  |

2. 使用說明:

(1)輸入原密碼、新密碼、確認密碼後,按下『儲存』按鈕後,出現提示視窗,按下確認則進行驗證密碼規則動作成功則修改密碼成功,如 按下取消則不做任何動作。

(2)注意事項:

a. 原密碼、新密碼、確認密碼不可空白。

b. 新密碼與確認密碼需相同。

- c. 新密碼需 4~20 字元,不限制英、數字或特殊字元。
- d. 原密碼需輸入目前登入的正確密碼。

e. 需於此輸入電子信箱, 使用忘記密碼功能時會需要電子信箱的資訊

訊息: ┃ ┃ ● 帳號管理/密碼變更

🔒 儲存

| ※密碼長度不得小於4碼、至少有一個數字<br>若不變更密碼,新密碼及確認新密碼欄位請留空白。 |  |  |  |  |  |
|------------------------------------------------|--|--|--|--|--|
| *目前密碼:                                         |  |  |  |  |  |
| *電子信箱:                                         |  |  |  |  |  |
| *新密碼:                                          |  |  |  |  |  |
| *確認密碼:                                         |  |  |  |  |  |

#### 二、忘記密碼

1.功能介紹:忘記密碼時可使用此功能取得臨時密碼。
 2.使用說明:

(1) 於登入頁面點擊忘記密碼。

(2) 輸入所需資訊後點擊傳送,即會寄送臨時密碼至信箱 (信箱需於首次登入系統要求修改密碼時輸入)

(3) 使用臨時密碼登入並修改新密碼即可

| 政高高中 科大申請系統                                           |      |
|-------------------------------------------------------|------|
| 帳號/學號<br>密碼<br>*預設身份證末四碼+生日四碼共八碼                      |      |
| <b>TBOM</b><br>意記思思:<br>●建議IE8.0以上瀏覽器 瀏覽模式1024x768解析度 |      |
|                                                       |      |
| 科大申請系統臨時密碼信件 (系統自動發送請勿直接回覆) 🤭 🛽                       | 件匣 × |
| 科大申請条統 -jhenggao@msa.hinet.net-     市品 我 ▼            |      |

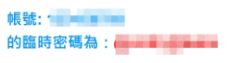

※ 登入系統後,講至密碼變更介面,將此臨時密碼輸入於 [目前密碼] 欄位,並設定您的新密碼,送出修改後即可重置密碼!

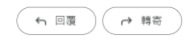

訊息: 【帳號管理/密碼變更

🔒 儲存

| ※密碼長度不得小於4碼、至少有一個數字<br>若不變更密碼,新密碼及確認新密碼欄位請留空白。 |  |  |  |  |  |
|------------------------------------------------|--|--|--|--|--|
| *目前密碼:                                         |  |  |  |  |  |
| *電子信箱:                                         |  |  |  |  |  |
| *新密碼:                                          |  |  |  |  |  |
| *確認密碼:                                         |  |  |  |  |  |

#### 肆、功能管理

#### 一、選填志願

1.功能介紹:此於此頁面進行學校資料查詢與選填志願。

| 🦉 測試人歡迎您 |  |  |  |
|----------|--|--|--|
| ≫ 功能     |  |  |  |
| 登出       |  |  |  |
| 公告訊息     |  |  |  |
| ≫ 帳號管理   |  |  |  |
| 密碼變更     |  |  |  |
| ⊗ 功能管理   |  |  |  |
| 選填志願     |  |  |  |

2. 使用說明:

(1)依自身確切條件與決定勾選調查項目。

(2) 選擇區域與校名右側即會跳出『查詢結果』。

(3) 點入查詢結果之科系名稱後,下方可查看該科系相關資訊。

(4) 若確認選填該志願可點擊『選入志願』,志願上限為六個。

(5)可於右側欄位中編修志願排序或刪除志願。

(6) 若已確認志願無誤,點擊下方『確認儲存志願』。

(7)若欲列印志願確認單,請點擊『列印確認單』·列印後將無法再編輯志願。 ]<sup>學校實料查論與志願選集</sup>

| - 調查 (1)<br>是否具有中央資料庫學習歷程檔案: ○ 是 ◎ 舌                          | 同意聯合招生委員會取得中央資料<br>庫學習歷程檔案作為第二階段視試 ○ 同意 ◎ 不同意<br>學習歷程備審資料審查: |                                                                                                    |
|---------------------------------------------------------------|--------------------------------------------------------------|----------------------------------------------------------------------------------------------------|
| 志願查詢及選填     「     じ     図     □         「         「         「 | <                                                            | - 學校資料<br>- 學校名稱:國立 _ 大學 (3)<br>網址:<br>▲(组)學程資料 ▲(組)學程特色簡介 學校資訊<br>國立 _ 大學<br>學校基本資料 預生系(組)學程 學校特色簡介 學校發展特色 真他相關資訊 |

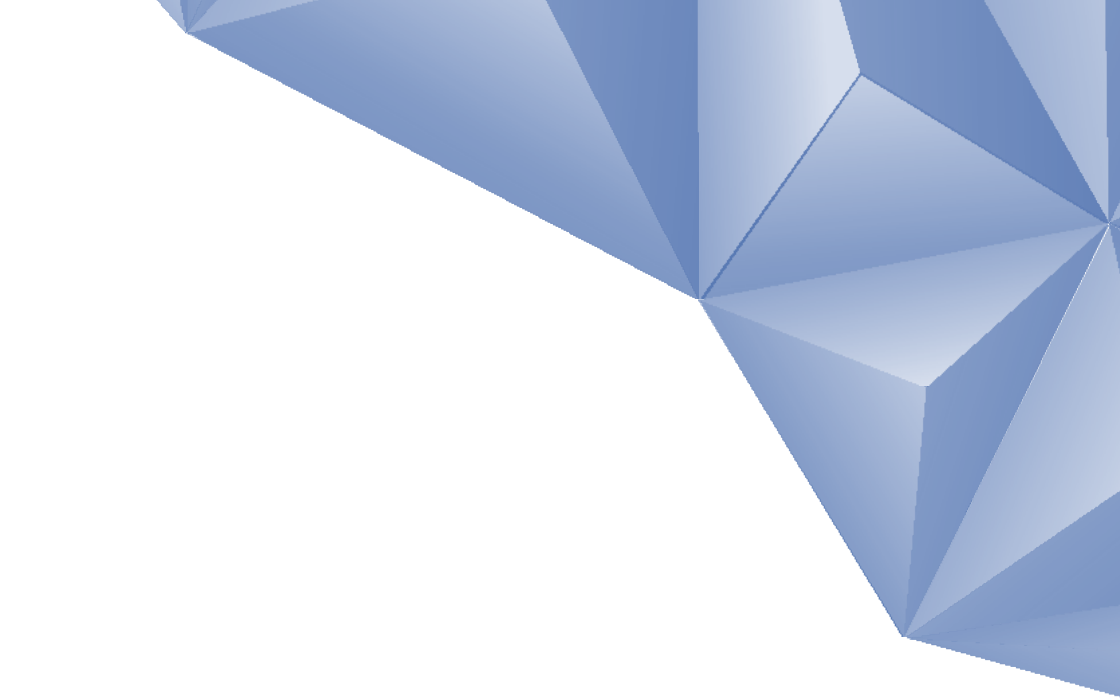

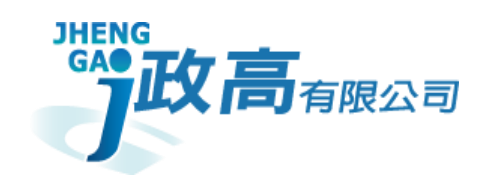

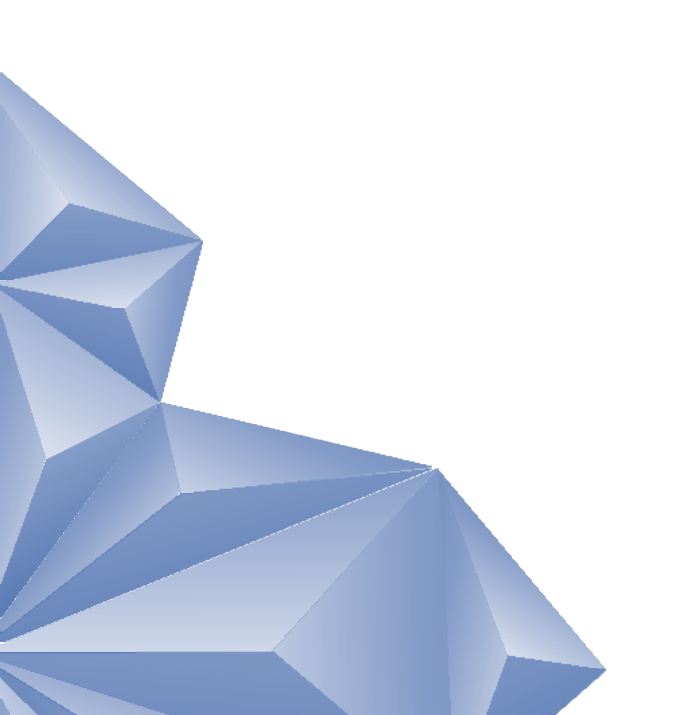